## การเข้าใช้งานเพื่อเข้าสู่ระบบสารสนเทศเพื่อการบริหาร (MIS) (ระบบใหม่)

## 1. ระบบแสดงผลออนไลน์ของบุคลากร หรือเว็บตรวจการลงเวลามาปฏิบัติงาน

- 1.1 เว็บเบราว์เซอร์ ที่สามารถเข้าใช้งานระบบได้ ได้แก่
  - 1.1.1 Internet Explorer ເບິ່ງ (บน Windows 7, 8.1, 10) 1.1.2 Microsoft Edge (บน Windows 10) หรือ 1.1.3 Google Chrome
- 1.2 เข้าไปที่หน้าเว็บไซต์ ที่ URL: <u>www.mis.chandra.ac.th</u>
- 1.3 หรือ เข้าไปที่หน้าเว็บไซต์ของมหาวิทยาลัย ที่ URL: <u>http://www.chandra.ac.th</u>

เลือก แล้วไปที่ <u>MIS ระบบสารสนเทศเพื่อการบริหาร (ใหม่)</u>

| 💬 🕘 🖲 http://www.chandesacth/ 🖉 - C 🌘 arritrostronofglaunova — K                                 | - 0 ×<br>0 × 0                                                                         |
|--------------------------------------------------------------------------------------------------|----------------------------------------------------------------------------------------|
| มีทาวิทยาสัยราชภัฏวันกระเกษม     การรับสมัคร      เกี่ยวกับรับ     การรับสมัคร      เกี่ยวกับรับ | ^<br>ทรเกษม รับน่วยงาน รับริการการศึกษา รัจตหมายข่าวจันหรักระจ่างฟ้า รัแผมแผ้นเว็บไซต์ |
| 🛞 ตาวน์โหลด CRU Powerpoint Template                                                              |                                                                                        |
| ® จันทรเกษมสาร                                                                                   |                                                                                        |
|                                                                                                  |                                                                                        |
| ลิมท์ภายใบ มาษ.                                                                                  | มกำ<br>ร้องร่องกาม/<br>ร้องร่อง                                                        |
| มหาวิทยาลัยใน<br>ประเทศไทย<br>สิมคันวิชาการ CRU TU<br>ดีที่หมัดรา<br>ออยปรับ 20055               | ве скукм і ам ски                                                                      |
| ● K5 x +                                                                                         | - 6 🗴                                                                                  |
| ← → C () Not secure   www.chandra.ac.th/pages.php?id=4486                                        | ki (@.   ₫ :                                                                           |
| 🙈 มหาวิทยาสัยราชภัฏจันทรเกษม                                                                     | Search Q                                                                               |
| Chandrakasem Rajabhat University                                                                 | =                                                                                      |
| MIS                                                                                              |                                                                                        |
| MIS /E-Budget /E-Document                                                                        |                                                                                        |
| • MIS ระบบสารสนเทศเพื่อการบริหาร (ใหม่)                                                          |                                                                                        |
| <ul> <li>MIS ระบบสารสนเทศเพื่อการบริหาร</li> </ul>                                               |                                                                                        |
| <ul> <li>MIS WEB ดรวจสอบข้อมูลส่วนบุคคล (เงินเดือน เวลาปฏิบัต้</li> </ul>                        | iงาน) ແລະระบบงานวิจัย                                                                  |
| • E-Budget ระบบเสนอแผนการใช้จ่ายงบประมาณ                                                         |                                                                                        |
| <ul> <li>E-Document ระบบสารบรรณอิเล็กทรอนิกส์และจัดเก็บเอกส</li> </ul>                           | រាទ                                                                                    |

## 1.4 เลือก ลงชื่อเข้าใช้ระบบ

| ) wy-MIS × +                                          |                                         |                |  |
|-------------------------------------------------------|-----------------------------------------|----------------|--|
| → C () Not secure   www.mis.chandra.ac.th/WebCRUMIS/A | pplications/_System/Forms/frmMainHome.a | ispx           |  |
|                                                       |                                         | หน้าหลัก - MIS |  |
| ลงชื่อเข้าใช้ระบบ                                     | C                                       |                |  |
| 🕅 หน้าหลัก                                            | $\mathbf{O}$                            |                |  |
| ะบบการทำงาน                                           |                                         |                |  |
| 🖬 ระบบงานวิจัย                                        |                                         |                |  |
| Service by Vision Net Co., Ltd.                       |                                         |                |  |

## 1.5 ใส่ชื่อเข้าระบบ (User Name) และ รหัสผ่าน (Password)

| หน้าหลัก                                                | ลงชื่อเข้าใช้ระบบ | ไทย (ไทย)th-TH                     |  |
|---------------------------------------------------------|-------------------|------------------------------------|--|
| ระบบสารสนเทศเพื่อการบ่<br>Management Information System | ริหาร             | <sup>Sevice by</sup><br>Vision Net |  |
|                                                         | ชื่อเข้าระบบ      |                                    |  |

1.6 ระบบจะแสดงเมนูข้อมูลส่วนตัว และการลงเวลา เพื่อให้เลือกข้อมูลที่ต้องการตรวจสอบ

| 🗅 ω <sub>Ψ</sub> - MIS × 🖸 ω <sub>Ψ</sub> - ONLINE × +                                                         |                                                    | - 0 ×                                                           |  |  |
|----------------------------------------------------------------------------------------------------|----------------------------------------------------|-----------------------------------------------------------------|--|--|
| $\leftrightarrow$ $\rightarrow$ C ( ) Not secure   www.mis.chandra.ac.th/WebCRUINF/Applications/_System/Forms, | /frmMainHome.aspx                                  | 🛚 Q 🖈 🍭 🐇 I                                                     |  |  |
|                                                                                                    | ประวัติดนเอง - ONLINE                              | นางสาวปราณี จิตรเย็น • PRANEE.J<br>ออกจากระบบ   เปลี่ยนรหัสผ่าน |  |  |
| 🏠 หน้าหลัก 🔊                                                                                                   | ٩                                                  |                                                                 |  |  |
| ระบบการทำงาน                                                                                                   |                                                    |                                                                 |  |  |
| 🔊 ակուսին 🔊                                                                                                    | ข้อมูลส่วนตัว                                      |                                                                 |  |  |
| <ul> <li>โระบบแสดงผลออนไลน์ของบุคลากร</li> <li>โระวัติดุมเอง</li> </ul>                                        | 📩 1. ประวัติตนเอง (OPR-HRM-088)                    | •                                                               |  |  |
|                                                                                                    | 🌟 2. หนังสือรับรองการหักภาษี ณ ที่จ่าย             | •                                                               |  |  |
| Service by Vision Net Co., Ltd.                                                                                | 🌟 3. แก้ไขข้อมูลตนเอง                              | •                                                               |  |  |
|                                                                                                    | ☆ 4. หนังสือแจ้งผลการเลื่อนเงินเดือน (OPR-HRM-016) | •                                                               |  |  |
|                                                                                                    | การลงเวลา                                          |                                                                 |  |  |
|                                                                                                    | 🜟 5. ปฏิทินการลงเวลา                               | •                                                               |  |  |
|                                                                                                    | 📩 6. ดูการลงเวลาเป็นเดือน                          | •                                                               |  |  |
|                                                                                                    | 📩 7. ดูสกิติการลา                                  | •                                                               |  |  |